## VoidShelf

## Инструкция по установке системы

• Установите последнюю версию docker-ce и docker-compose (https://

docs.docker.com/engine/install/ubuntu/)

- Установите драйвер для Вашего GPU
- Установите nvidia-container-toolkit и nvidia-container-runtime (<u>https://github.com/</u> <u>NVIDIA/nvidia-docker</u>, <u>https://github.com/NVIDIA/nvidia-container-runtime</u>)
- Перезапустите docker командой

sudo systemctl restart docker

- Распакуйте содержимое архива dist.tar в директорию /opt
- Загрузите образы компонентов ПО при помощи следующих команд:

sudo docker load -i image.tar

sudo docker load -i detection.tar

- Создайте в директории /opt директории config и shelves, скопируйте в директорию shelves соответствующие модели и веса
- Скопируйте файл config.yml в директорию /opt/config
- Скопируйте файл docker-compose.yml в директорию /opt
- Отредактируйте файл config.yml следующим образом:
  - В секции «rabbitmq» пропишите соответствующие настройки Вашего rabbitmq-сервера для приема результатов обработки
  - В секции resources.screenshot\_арі пропишите адрес, порт, логин и пароль УЗ источника скриншотов ЕЦХД

- Вернитесь в директорию /opt и запустите систему командой
  MONGO\_USER=<username> MONGO\_PASSWORD=<password> docker-compose
  up -d
- Проверьте статус запуска командой docker-compose ps. Все компоненты должны иметь State - Up